#### **Créer une liste de contacts**

Sur Instit Connect, vous pourrez créer des listes de contacts afin de pouvoir envoyer des communications à ces contacts. Pour cela, cliquez sur **Recherche Multicritères** puis sur **Recherche des contacts**.

| Accueil           | RECHERCHE DIRECTE     RECHERCHE MULTIC       Recherche multicritires     > Recherch       recherche des<br>oreanismes     recherche des<br>recherche des | RITÈRES VIER SAISIR                |
|-------------------|----------------------------------------------------------------------------------------------------|------------------------------------|
| $\bigotimes$      | Critères sélectionnés C                                                                                                    | Q Nom de l'organisme               |
| Social Listening  |                                                                                                    | Commençant par Contenant Égal à    |
| ی<br>RP Connect ۲ |                                                                                                    | C Pamine     Domaine de compétence |
| ()<br>Veille      |                                                                                                    | Population de 🔅 à 🗘                |

Différents critères sont proposés :

- nom de contacts
- famille (associations, entreprises, établissements publics...)
- domaine de compétence (Culture, environnement, sport...)
- critères géographiques...

Utilisez plusieurs critères afin d'affiner votre liste de contacts.

Voyons ensemble comment utiliser ces critères à travers 4 exemples.

Exemple 1 : Vous souhaitez créer une liste de tous les préfets.

- 1. Choisissez la Famille « Administration préfectorale » (Cochez toute la famille)
- 2. Choisissez maintenant la fonction « Préfet » dans le groupe « représentant détachés de l'état »
- 3. Vos critères de sélection apparaissent sur la gauche.
- 4. Cliquez sur rechercher pour visualiser les contacts.

| Critères sélectionnés 0 C                    |                                       |     |                                 |        |
|----------------------------------------------|---------------------------------------|-----|---------------------------------|--------|
| Famille                                      | Q Nom, prénom complet                 | 0   | Q Famille                       | 0      |
| Représentants détachés de l'Etat<br>Préfet 🗙 | O Commençant par O Contenant O Égal à |     | Administrations Préfectorales + |        |
| Famille                                      | Q Titre du contact                    | 0   | Ambassades et Consulats 🕂       |        |
| Administrations Préfectorales                | Commencant nar                        |     | Associations/ONC +              |        |
| Préfectures de Département 🗙                 | Contraction Contraction Contraction   |     | Chambres Consulaires +          |        |
| Préfectures de Région X                      | Q Fonction                            | 0   |                                 |        |
|                                              | Directeur Regional Adjoint            |     | Q Commune                       | 5      |
| Prefectures Maritimes X                      | Haut Commissaire                      |     |                                 |        |
| Sous-Préfectures 🗙                           |                                       |     | Q Pays                          |        |
| 1                                            | Préfet                                |     |                                 |        |
|                                              | Préfet de Région                      |     |                                 |        |
|                                              |                                       |     |                                 |        |
| 2 2                                          |                                       |     |                                 | Recher |
|                                              | Q Domaine de compétence des contacts  | ⊜ 0 |                                 | 7      |
|                                              |                                       |     |                                 |        |

Exemple 2 : Vous souhaitez retrouver tous les députés de la Loire

- 1. Choisissez la fonction Elus puis Député.
- 2. Afin d'indiquer une compétence géographique à vos députés, poussez le curseur « Limiter votre recherche aux élus » sur la droite. Choisissez maintenant un lieu d'exercice, à savoir la circonscription pour les députés.
- 3. Choisissez votre département puis cochez toutes les circonscriptions que vous souhaitez.
- 4. Vos critères de sélection apparaissent sur la gauche.
- 5. Cliquez sur rechercher pour visualiser les contacts.

| amille                          | Q Nom, prénom complet                                | 1                                                                                                    | 0   | Q Famille                                                         | 0           |
|---------------------------------|------------------------------------------------------|----------------------------------------------------------------------------------------------------|-----|-------------------------------------------------------------------|-------------|
| Elus<br>Député 🗙                | O Commençant par O Contenant                         | Égal à                                                                                                    |     | Q Domaine de compétence de l'organisme                            | 0           |
| liveau Géo Contact              | Q Titre du contact                                   |                                                                                                    | 0   | Critères Géographiques 0                                          |             |
| Circonscription X               | Q Fonction                                           |                                                                                                    | • • | • Handade postane de ronganizarile · · · · Hannaire de competence |             |
| liveau Circonscriptions Contact | Conseiller Territorial                               |                                                                                                    |     | Q Région/Département                                              | 0           |
| 42 - Loire                      | ✓ Député                                             |                                                                                                    |     |                                                                   |             |
| 42 - 1ère circonscription 🗙     |                                                      |                                                                                                    |     | Q Commune                                                         | 0           |
| 42 - 2ème circonscription 🗙     | Depute Europeen                                      |                                                                                                    |     | Q Pavs                                                            | 0           |
| 42 - 3ème circonscription 🗙     | Maire                                                |                                                                                                    |     |                                                                   |             |
| 42 - 4ème circonscription 🗙     | <ul> <li>Limiter votre recherche aux élus</li> </ul> |                                                                                                    |     |                                                                   |             |
| 42 - Sème circonscription 🗙     | Q Groupes politiques des parlements                  |                                                                                                    | ⊙ 0 |                                                                   |             |
| 42 - 6ème circonscription 🗙     |                                                      |                                                                                                    |     |                                                                   | 5 Recherche |
| 42 - 7ème circonscription 🗙     | Q Niveaux Géographiques                              | <ul> <li>Limiter votre recherche aux élus</li> </ul>                                                            |     |                                                                   |             |
| 1                               |                                                      |                                                                                                    |     |                                                                   |             |
|                                 |                                                      | Groupes politiques des parlements                                                                               |     | ◎ 0                                                               |             |
|                                 | 42 - Loire -                                         | Lieu d'exercice de l'élu                                                                                        |     |                                                                   |             |
| 4                               | ✓ 42 - 1ère circonscription                          | Q Niveaux Géographiques                                                                                         |     | 0                                                                 |             |
|                                 | ✓ 42 - 2ème circonscription                          | Pays                                                                                                    |     |                                                                   |             |
| 1                               | ✓ 42 - 3ème circonscription                          | Région                                                                                                    |     |                                                                   |             |
| /                               |                                                      | Département                                                                                                    |     |                                                                   |             |
|                                 |                                                      |                                                                                                    |     |                                                                   |             |
| 2                               |                                                      | Circonscription                                                                                                 |     |                                                                   |             |
| 3                               | 7                                                    | Provide the second second second second second second second second second second second second second second s |     |                                                                   |             |
|                                 |                                                      | Circonscription                                                                                                 |     |                                                                   |             |

**Exemple 3** : Vous souhaitez trouver tous les <u>directeurs et responsable de la communication</u> sur la <u>région Bretagne</u>.

- 1. Choisissez la fonction « Directeur de la communication » et « Responsable de la communication, » dans la famille « Communication-Information-Presse ».
- 2. Sur la droite dans les critères géographiques, cochez « Territoire de compétence ».
- 3. Dans Niveaux géographique, cochez région.
- 4. Puis dans choisissez une région cochez Bretagne
- 5. Vos critères de sélection apparaissent sur la gauche.
- 6. Cliquez sur rechercher pour visualiser les contacts.

| Critères sélectionnés © C<br>Familie<br>Communication-Information-Presse<br>Directeur de la<br>Communication X<br>Responsable<br>Communication X |                                                                                                    | reveals deproprietants     Pays     Region     Depart     reveals deproprietants     ore     critères Adorgenhiques 0     ortholire de competence 2      |              |
|----------------------------------------------------------------------------------------------------|----------------------------------------------------------------------------------------------------|----------------------------------------------------------------------------------------------------|--------------|
| Niveau Géo Organisme<br>Région X<br>Niveau Régions Organisme<br>Bretagne X<br>5                                                                  | Fonction     Fonction     Directeur de la Communication     directeur Relations Entrifeures     receture Relations Publiques     Responsable Communication | Nineau Coopsphipues      Choosisses une règlion      Choosisses une règlion      Auxergne Bhone-Apes      Besogne      Desogne      Const. Mid e la lais | 0            |
|                                                                                                    | 1                                                                                                    | 4                                                                                                    | 6 Rechercher |

Exemple 4 : vous recherche tous les Présidents des parcs régionaux de la région Nouvelle Aquitaine.

- 1. Choisissez la famille Etablissements publics puis cochez Parcs Naturels Régionaux.
- 2. Dans la partie Critères géographiques, cochez Adresse postale de l'organisme, puis dans Région/Département Cochez la région Nouvelle Aquitaine
- 3. Dans la fonction, cochez Président dans la famille Vie politique et administrative.
- 4. Vos critères de sélection apparaissent sur la gauche.
- 5. Cliquez sur rechercher pour visualiser les contacts.

|                                  |                                       | 1                                                          |
|----------------------------------|---------------------------------------|------------------------------------------------------------|
|                                  |                                       |                                                            |
| Critères sélectionnés <b>0</b> C |                                       |                                                            |
| Famille                          | Q Nom, prénom complet                 | Q Famille                                                  |
| Vie Politique et Administrative  |                                       | C. F. MINE PROVIDENT                                       |
| Président 🗙                      | Commençant par Contenant Egal à       | ✓ Parcs Naturels Régionaux                                 |
| Famille                          | Titre du contact                      | 0 Ports Autonomes                                          |
| Etablissements Publics           | O Commençant par 🔿 Contenant 🔿 Égal à | Universités - COMUE                                        |
| Parcs Naturels Régionaux 🗙       |                                       |                                                            |
|                                  | Q Fonction                            | ⊘ 0                                                        |
| Département                      | Procureur Général                     | Q Domaine de compétence de l'organisme                     |
| 16 - Charente X                  |                                       | Critières Géographiques 0                                  |
| Vi Characteri Manifeliare M      | Z Président                           | Adressa postala da l'organisma. O Tarritoira da compétenca |
| 17 - Charente-Maritime 👗         | Président Conseil Administration      | Vidreate postale de rorganiante Orientidate de competence  |
| 19 - Corrèze 🗙                   | Defeident Concell Concelling          | Q Région/Département                                       |
| 23 - Creuse 🗙                    |                                       | _ Mayotte + 2                                              |
| 24 - Dordogne 🗙                  |                                       | 🗌 Normandie 🕇                                              |
| 33 - Gironde 🗙                   |                                       | Norselle Anuitaine +                                       |
| 40 - Landes 🗙                    |                                       |                                                            |
| 47 - Lot-et-Garonne 🗙            |                                       | Occitanie / Pyrénées-Méditerranée 🕇                        |
|                                  |                                       |                                                            |

Pour lancer votre recherche cliquez sur le bouton **Rechercher**. Un tableau de résultats va alors s'afficher. Par défaut, vous pourrez visualiser les 25 premiers résultats mais vous pouvez augmenter le nombre de lignes affichées en cliquant sur **Afficher 25 lignes** et en choisissant dans le menu déroulant.

Via la **roue crantée**, sur la droite, vous pourrez également personnaliser votre tableau de résultats en cochant ou décochant certaines colonnes.

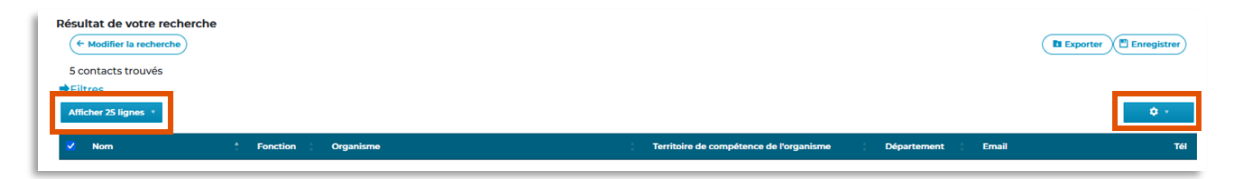

Enfin, le bouton **Filtres** vous permet d'ajouter des filtres supplémentaires à votre recherche afin d'affiner encore davantage votre sélection.

| Résultat de votre recherche<br>Modifier la recherche<br>S contacts trouvés |              |           |                                                           | E Exporter |
|----------------------------------------------------------------------------|--------------|-----------|-----------------------------------------------------------|------------|
| Afficher 25 lignes *                                                       |              |           |                                                           | <b>0</b>   |
| Nom                                                                        | * Fonction : | Organisme | Territoire de compétence de l'organisme Département Email | Tél        |
|                                                                            |              |           |                                                           |            |

Je pourrai par exemple ici, **filtrer par email** pour ne conserver que les contacts disposant d'un email direct sur leur fiche. Cliquez sur **Valider** pour appliquer vos filtres et sur **Réinitialiser** pour supprimer tous les filtres.

| ← Modifier la recherche  |   |             |                                   |           |
|--------------------------|---|-------------|-----------------------------------|-----------|
| 5 contacts trouvés       |   |             |                                   |           |
| Réinitialiser Valider    |   | <b>←</b> Fi | ltres                             |           |
| Filtres                  |   | Aff         | icher 25 lignes 🔹                 |           |
| Familles organismes 😔    |   |             | Nom                               | Fonction  |
| Types organismes 😔       |   |             |                                   |           |
| Compétences organismes 😒 |   | ✓           | Almoster-Rodrigues Anne-<br>Marie | Président |
| Fonctions contacts 📀     |   |             | Devening DL Ware a                | P-1-1-1   |
| Compétences contacts 😔   |   |             | Brugere Philippe                  | President |
| Email direct 🔗           |   |             | Dedieu Vincent                    | Président |
| Sans email               | 4 |             |                                   |           |
| Avec email               | 1 |             | Duforestel Pascal                 | Président |
|                          |   | <b>~</b>    | Sabarot Henri                     | Président |

En haut à droite de l'écran, vous pourrez **Exporter** votre sélection sous format CSV en cliquant sur Exporter. Vous pourrez également enregistrer cette liste dans Instit Connect en cliquant sur **enregistrer**.

|                      |                    | Exporter     Enregistrer                                         |
|----------------------|--------------------|------------------------------------------------------------------|
| Filtres              |                    |                                                                  |
| Afficher 25 lignes * |                    | <b>0</b> *                                                       |
| Nom                  | Fonction Organisme | Territoire de compétence de<br>l'organisme Département Email Tél |

Choisissez si vous souhaitez créer une nouvelle liste ou si vous souhaitez ajouter ces contacts dans une liste existante.

| Enregistrer la sélection d | lans                  |         |
|----------------------------|-----------------------|---------|
| oune nouvelle liste        | ) une liste existante |         |
| Nom de la liste            |                       |         |
| Choisissez une catégor     | ie                    | ~       |
|                            | Fermer                | Valider |
|                            |                       |         |

#### Créer une nouvelle liste :

**Nommez** votre liste puis choisissez une **catégorie**. Les catégories sont obligatoires et très pratiques pour classer et retrouver vos listes dans l'application.

Pour créer une nouvelle catégorie, cliquez sur **Créer une catégorie**. Nommez là puis valider. Vous retrouverez cette catégorie dans le menu déroulant. Choisissez la catégorie souhaitée.

| Enregistrer la sélec                                                   | Enregistrer la sélection *                  |   |  |  |  |
|------------------------------------------------------------------------|---------------------------------------------|---|--|--|--|
| Enregistrer la sélection dans ourse une nouvelle liste ourse existante |                                             |   |  |  |  |
| Président Parc Région                                                  | Président Parc Régionaux Nouvelle Aquitaine |   |  |  |  |
| Parcs Régionaux                                                        |                                             | ~ |  |  |  |
| Choisissez une catégorie<br>«Créer une catégorie»                      |                                             |   |  |  |  |
| Parcs Régionaux                                                        |                                             |   |  |  |  |
|                                                                        |                                             |   |  |  |  |

Cliquez sur Valider pour valider la création de cette nouvelle liste

| Enregistrer la sélection                                                                          | × |
|---------------------------------------------------------------------------------------------------|---|
| Enregistrer la sélection dans <ul> <li>une nouvelle liste</li> <li>une liste existante</li> </ul> |   |
| Président Parc Régionaux Nouvelle Aquitaine                                                       |   |
| Parcs Régionaux                                                                                   | ~ |
| Fermer Valider                                                                                    |   |

#### Ajouter les contacts dans une liste existante

**Choisissez la liste** dans laquelle vous souhaitez inclure ces contacts via le menu déroulant. Cliquez sur **Valider** pour enregistrer l'ajout des contacts dans votre liste.

|     | Enregistrer la sélection                                                 | × |          |
|-----|--------------------------------------------------------------------------|---|----------|
|     | Enregistrer la sélection dans O une nouvelle liste O une liste existante |   |          |
|     | Choisissez une liste                                                     | ~ |          |
| For | Fermer Valider                                                           |   | e d<br>m |

Vous retrouverez toutes vos listes dans l'onglet Listes.

#### Vous ne trouvez pas la réponse à votre question ? Contactez notre équipe Support Par email : maintenance@datapresse.fr Par téléphone : 01 76 21 12 59 Du lundi au vendredi de 9h à 18h